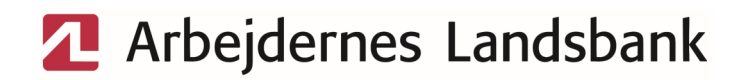

## Vejledning til Produktgodkendelse i AL-NetBank

I henhold til MIFID II lovgivningen kræver det produktgodkendelse til at handle udvalgte investeringsprodukter.

Hvis du ikke er produktgodkendt til en produktgruppe, er det ikke muligt at handle investeringsproduktet i netbanken eller via banken.

Du har 1 forsøg til hver produktgruppe, hvis du ikke svare rigtigt i 1. forsøg, vil det først være muligt at prøve igen efter 24 timer.

## Produktgodkendelse – sådan kommer du i gang

- 1. Log på AL-NetBank med din NemID.
- 2. Klik på "Investering" i venstre menuen.
- 3. Klik på "Investeringsguide".
- 4. Klik på "Produktgodkendelser".

## Arbejdernes Landsbank

| \$           | Betal og overfør   | × | les contorie de quide              |  |
|--------------|--------------------|---|------------------------------------|--|
| G            | Forbrug og budget  | × | investeringsgulde                  |  |
| ~ <b>5</b> 0 | Investering        |   | Oversigt Produktgodkendelser       |  |
|              | Egne Kurslister    |   | Produktgodkendelser                |  |
|              | Bankens Kurslister |   | Gå til produktgodkendelser Opdater |  |
|              | Investeringsguide  |   | Produktgruppe                      |  |
| ធ            | Bolig              | v | Børsnoterede aktier og T-retter    |  |
|              |                    | _ | Obligationer, ikke komplekse, grøn |  |

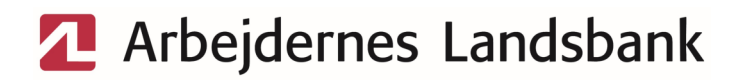

5. Klik på "Gå til produktgodkendelser".

| Investeringsguide |                     |                        |   |  |  |  |  |  |  |
|-------------------|---------------------|------------------------|---|--|--|--|--|--|--|
|                   | Oversigt            | Produktgodkendelser    |   |  |  |  |  |  |  |
|                   | Produktgodkendelser |                        |   |  |  |  |  |  |  |
| <                 | Gå til prod         | uktgodkendelser Opdate | r |  |  |  |  |  |  |

6. Vælg den produktgruppe som du ønsker godkendelse til og klik på "Få godkendelse". Eksempelvis, "Kapitalforeninger samt ETF, Komplekse".

| oduktgodkendelser                                                                                                    |                    |            |  |  |  |  |
|----------------------------------------------------------------------------------------------------|--------------------|------------|--|--|--|--|
| ar kontrolleret, hvilke godkendelser du allerede har, og forberedt en godkendelsesp<br>e produktgrupper du endnu ikke er godkendt til. |                    |            |  |  |  |  |
| 1 af 1                                                                                                    |                    |            |  |  |  |  |
| Produktgrupper                                                                                                    |                    |            |  |  |  |  |
| Produktgruppenavn<br>Børsnoterede aktier og T-retter                                                                                   | Status<br>Godkendt | Udløbsdato |  |  |  |  |
| Unoterede aktier                                                                                                    | Få godkendelse     |            |  |  |  |  |
| Obligationer, ikke komplekse, grøn                                                                                                    | Godkendt           |            |  |  |  |  |
| Obligationer, ikke komplekse, gul                                                                                                    | Få godkendelse     |            |  |  |  |  |
| Virksomhedsobligationer, ikke komplekse, gul                                                                                           | Godkendt           |            |  |  |  |  |
| Virksomhedsobligationer, komplekse, gul                                                                                                | Få godkendelse     |            |  |  |  |  |
| Unoterede virksomhedsobligationer, komplekse, rød                                                                                      | Få godkendelse     |            |  |  |  |  |
| CoCo obligationer                                                                                                    | Få godkendelse     |            |  |  |  |  |
| Unoterede virksomhedsobligationer, ikke komplekse                                                                                      | Få godkendelse     |            |  |  |  |  |
| Investerings- og kapitalforeninger samt ETF, ikke komplekse                                                                            | Få godkendelse     | 2          |  |  |  |  |
| Kapitalforeninger samt ETF, komplekse                                                                                                  | Få godkendelse     | >          |  |  |  |  |
| Private Equity                                                                                                    | Få godkendelse     | 6          |  |  |  |  |
| Puljer                                                                                                    | Ikke godkendt      |            |  |  |  |  |
| ETF, ikke komplekse                                                                                                    | Få godkendelse     |            |  |  |  |  |

## Arbejdernes Landsbank

7. Svar på spørgsmålene og klik på "Gem mine svar".

Vi anbefaler, at du klikker på linket "Link til produktgruppe faktaark" og læser faktaarket til produktgruppen. Hvis du ikke svare rigtigt, vil produktgruppen bliver spærret i 24 timer, hvorefter du kan forsøge igen.

| Kapitalforeninger samt ETF,<br>komplekse                                                                                                    | $\times$ |
|----------------------------------------------------------------------------------------------------|----------|
| Grundlæggende spørgsmål<br>Hvor mange gange har du handlet<br>produktet inden for det seneste år 7<br>Eøler du at du har et godt kendskat<br>til produktet ?<br>Link til produktgruppe faktaark                                                                                                    |          |
| Udvidet spørgsmål    Fin investerings og kapitalforening og tan risikomærkes røde kav til risikospredning?   Foreningen og ETF 'en kan gå konkurs, men du kan ikke miste miste mer end din investering?   Komplekse foreninger og ETF 'erer kan have mulighed for at gearer investeringerne betydeligt? |          |

8. Har du svaret korrekt på spørgsmålene er du nu godkendt til produktgruppen.

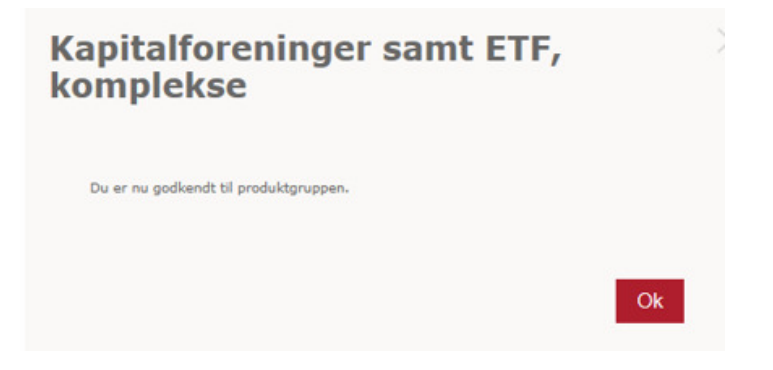